WTW-EG/BD シリーズ

リピーター(中継)機能

リピーター機能とは1台では届かない距離にカメラを設置したい場合 WiFi 接続可能カメラが

中継し他のカメラのWiFi 接続ができるようにする機能です(3台まで)

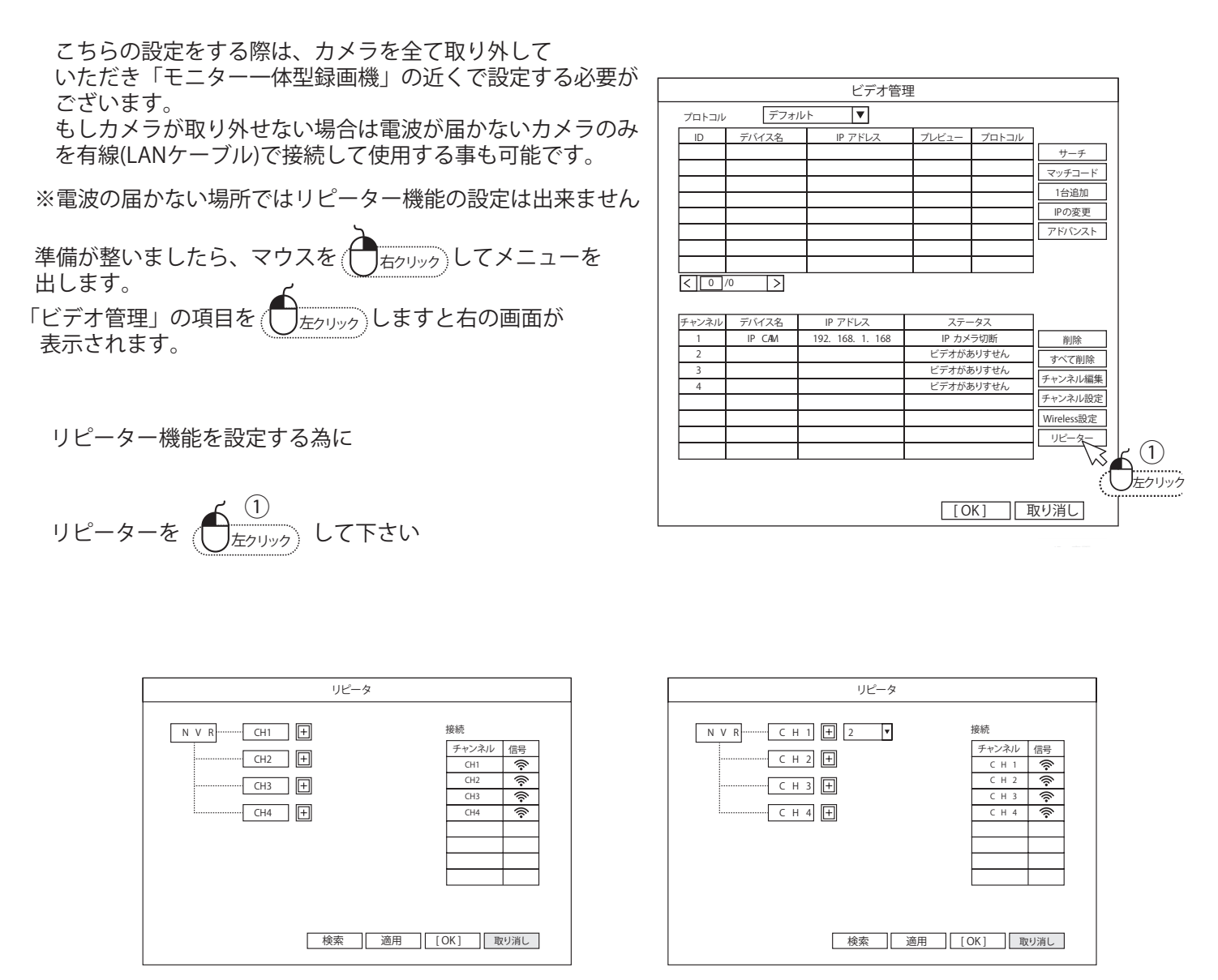

画面右側にあります「信号」という数値が一番高いものが電波の強度が強いものになりますので そちらのカメラを中継カメラに設定します。

CH 番号の「+」ボタンを押して中継したいカメラ番号を選択して下さい。

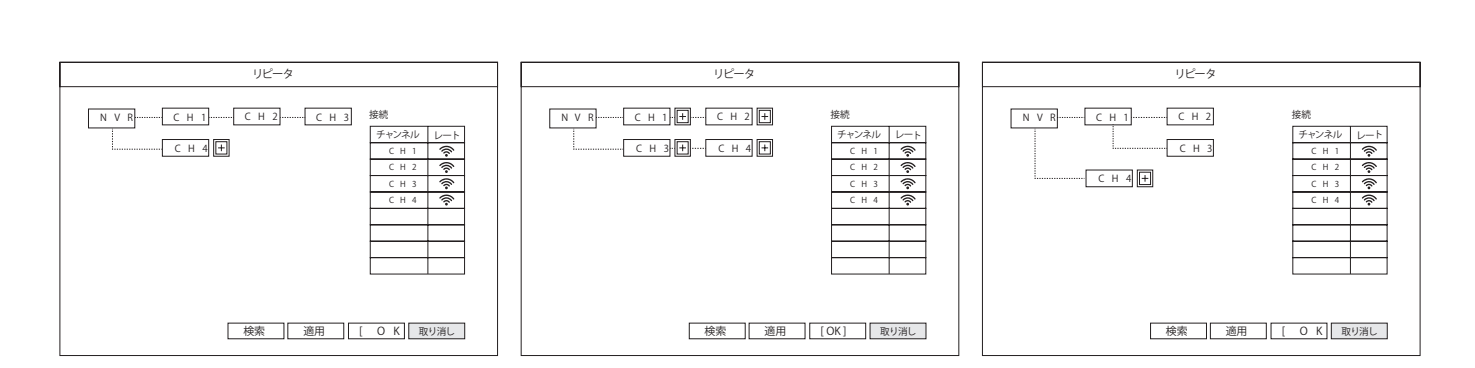

カメラの中継組み合わせは 以上の通りです

WTW-EG/BD シリーズ

中継したカメラを削除したい場合は 削除したいカメラを

(した して下さい)

※リピーター操作は、各カメラを机の上など録画機の近くで設定 してください。その後設置してください 設置してある場合に削除されると再設定は カメラを もう一度モニター近くに持ってこないと出来ません

設定が完了したら取り付けたい場所に移動しカメラを設置してくだ さい

| リピータ                                     |  |
|------------------------------------------|--|
| N V R C H 1) 日 接続   C H 3 日 削除   C H 4 日 |  |
| 検索 適用 [ O K ] 取り消し                       |  |